Crésus Banking

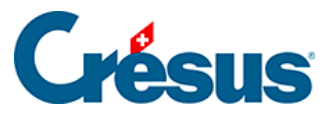

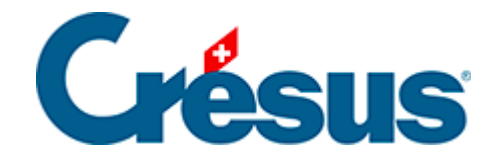

## **Crésus Banking**

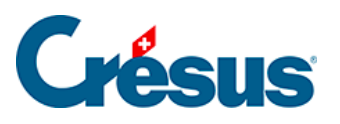

## 7.2.2 - Kontobewegungen importieren

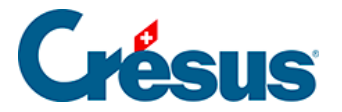

## 7.2.2 - Kontobewegungen importieren

Klicken Sie auf die Schaltfläche Importieren (unten links):

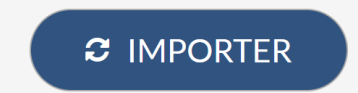

Die importierten Kontobewegungen werden in der Ansicht Anstehende Kontobewegungen angezeigt (§).

| Crésus<br>BANKING<br>v7.1.14    |    |
|---------------------------------|----|
| Comptabilisation des mouvements |    |
| Mouvements en attente           | 59 |
| Mouvements traités              | 0  |
| Mouvements supprimés            | 0  |